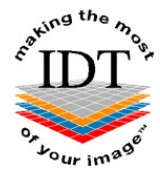

# Downloading and installing Simplant View

Simplant View is free software that can be used to view CT Scans and take basic measurements. The CT images must be in Simplant format – otherwise Simplant View will not open them.

If you already have Simplant View installed on your computer you may skip to Step 6.

## Step 1

Go to <u>www.idtscans.com</u> and click **Support** at the top of the Home Page.

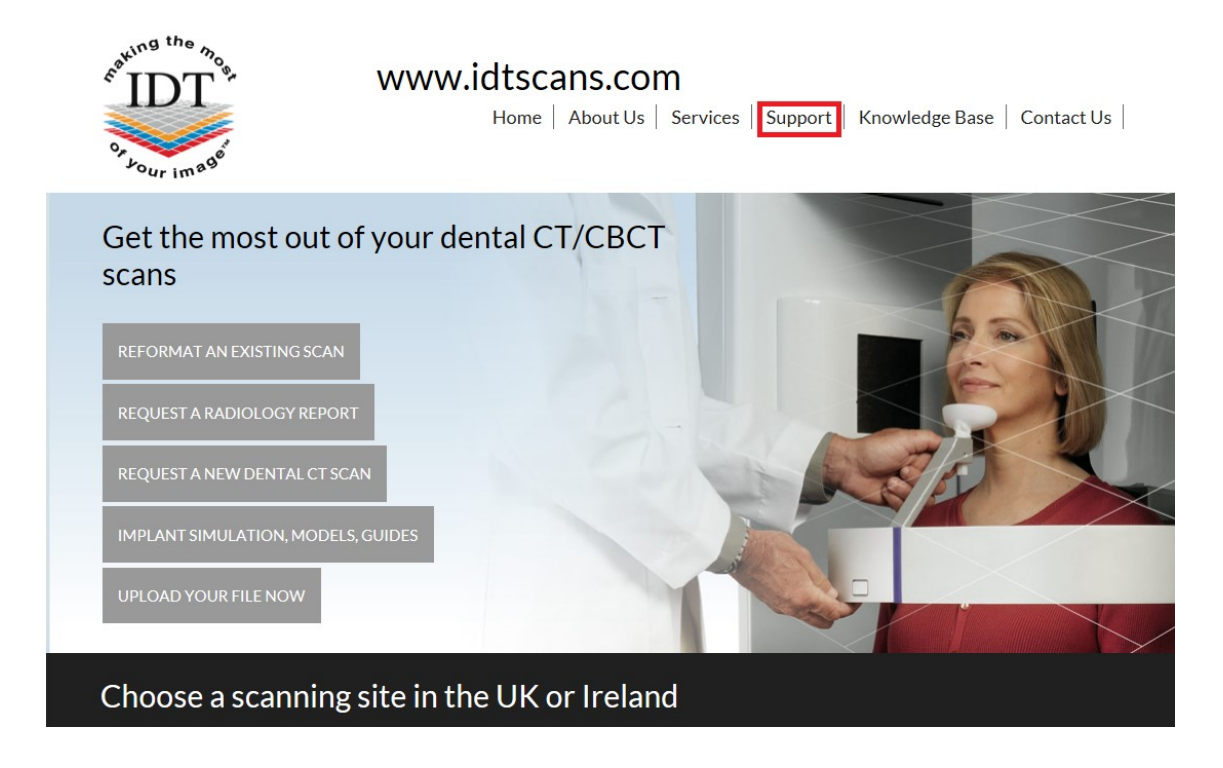

## Step 2

Choose 'Software'

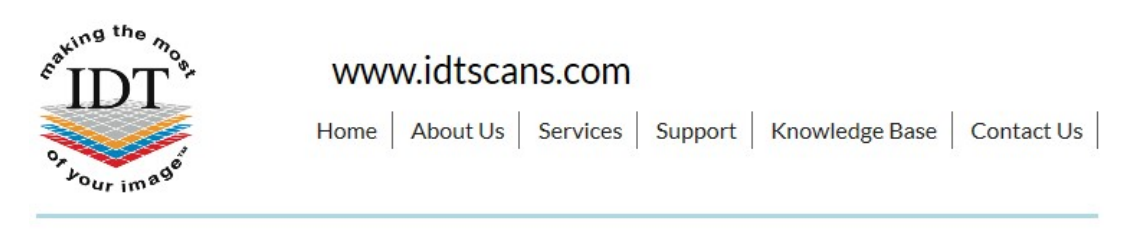

# Support

Please click on the links to access the Support pages:

- Frequently Asked Questions
- Software
- Downloads

## Step 3

## Choose 'Simplant View'

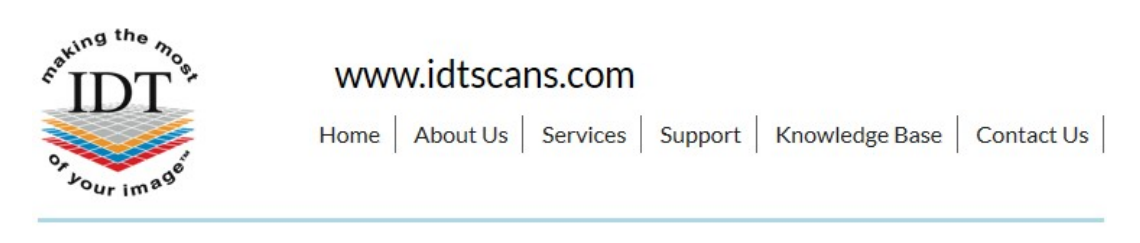

# Software

For information about the Simplant software family please click here.

To download Simplant software please click on the following links. You may have to scroll down several pages to find the version you need. Some files are very large and may take a long time to download.

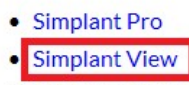

Simplant OneShot

### Step 4

Scroll down to find **Simplant Installers** then **Simplant 18.5** then **View**. Click on <u>http://link.simplant.com/dentalsoftware/SimplantViewSetupEN.msi</u> to install the English verion.

# Simplant Installers

## Simplant 18.5

Pro:

- http://link.simplant.com/dentalsoftware/SimplantProSetupFR.msi
- http://link.simplant.com/dentalsoftware/SimplantProSetupEN.msi
- http://link.simplant.com/dentalsoftware/SimplantProSetupIT.msi
- http://link.simplant.com/dentalsoftware/SimplantProSetupES.msi
- http://link.simplant.com/dentalsoftware/SimplantProSetupDE.msi

View:

- http://link.simplant.com/dentalsoftware/SimplantViewSetupFR.msi
- http://link.simplant.com/dentalsoftware/SimplantViewSetupEN.msi
- http://link.simplant.com/dentalsoftware/SimplantViewSetupIT.msi
- http://link.simplant.com/dentalsoftware/SimplantViewSetupES.msi
- http://link.simplant.com/dentalsoftware/SimplantViewSetupDE.msi

### Step 5

Follow the on-screen instructions to install Simplant View software.

## Step 6

Simplant View looks for images in the C:\DentalData folder.

If you want to open a Simplant file using Simplant View you need to save the Simplant file to the C:\DentalData folder first.

Please see the document "Downloading and Saving Simplant files" for instructions how to do this.

## Step 7

Launch Simplant View by double-clicking the Simplant View icon on your Desktop.

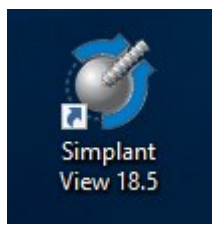

### Step 8

From the File menu select Open Files ...

| S)   | (No project loaded) - SIMPLANT View 16.0 |
|------|------------------------------------------|
| File | Help                                     |
| 5    | Open Files                               |
|      | Charles Designed                         |

### Step 9

A dialog box will open and you will see your patient listed. Double-click on your patient to view the images.

Created by Annika Patel Revised 2017-12-22 DF/RAR Last Revised 2020-03-08 RAR